## *Wi connectivity* Connettività Wi

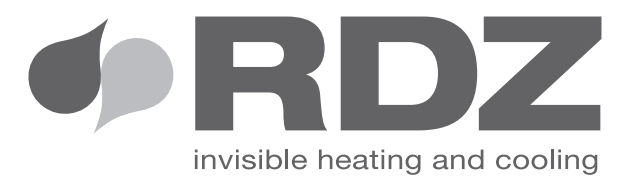

# Kit WI -Knx

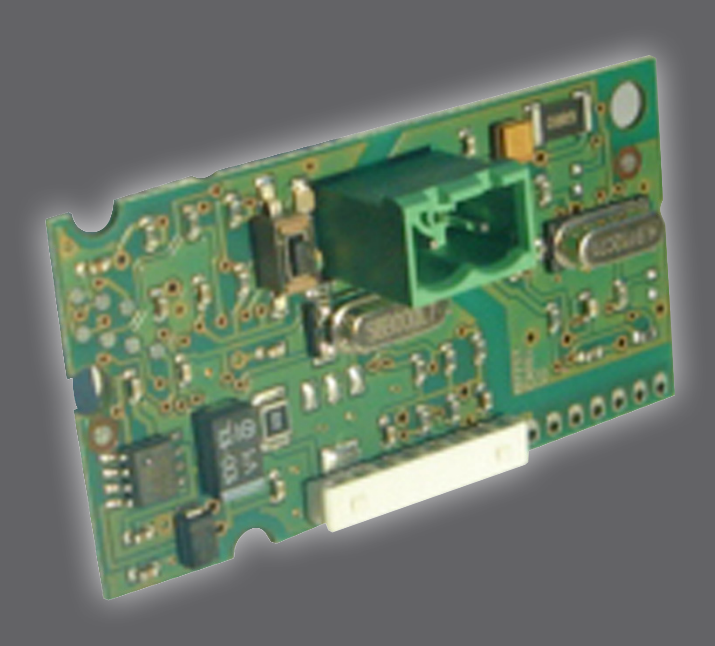

# **INSTALLATION MANUAL** MANUALE INSTALLAZIONE

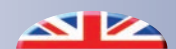

#### SAFETY WARNINGS

Carefully read this manual before installing or using this device and keeping it in a place within easy reach.

For further information or requests the Manufacturer's Technical Department can be contacted at the phone numbers reported on the back of this manual.

## 

This system must be installed and repaired by authorized and qualified staff only.

#### **GENERAL WARNINGS**

- If you notice any anomaly after unpacking the component, please do not use it and contact one of Manufacturer's authorized centres.
- Once you have finished the installation, dispose of the packaging according to the regulations of your country.
- Please, use original spare parts only, other the warranty of the system will decay.

#### DISPOSAL OF WASTE

In accordance with the provisions of the following European directives 2011/65/EU, 2012/19/EU and 2003/108/EC, regarding reducing the use of hazardous substances in electrical and electronic equipment, in addition to waste disposal.

The crossed out wheelie bins symbol on the equipment indicates that, at the end of its useful life, the product must be collected separately from general waste.

Therefore, at the end of its useful life, the user must take the equipment to a designated electrical and electronic waste collection point, or return it to the dealer that, against the purchase of an equivalent appliance, it is obliged to collect the product for disposal free of charge.

Appropriate differentiated waste collection for subsequent recycling, treatment and environment-friendly disposal of the discarded equipment helps preventing possible negative environmental and health effects and encourages recycling of the component materials of the equipment.

Illegal disposal of the product by the user entails the application of sanctions provided by the regulations in force.

#### **AVVERTENZE PER LA SICUREZZA**

Leggere con attenzione questo libretto prima dell'installazione e/o dell'uso dell'apparecchiatura e conservarlo in un luogo accessibile.

L'ufficio tecnico del Costruttore si rende disponibile ai numeri indicati sul retro del presente libretto per consulenze o richieste tecniche particolari.

ATTENZIONE

L'installazione e la manutenzione vanno eseguiti solo da personale qualificato.

#### **AVVERTENZE GENERALI**

- Se dopo aver disimballato il componente si nota una qualsiasi anomalia non utilizzarlo e rivolgersi ad un Centro di Assistenza autorizzato dal Costruttore.
- Alla fine dell'installazione smaltire gli imballi secondo quanto previsto dalle normative in vigore nel Paese di utilizzo.
- Esigere solo ricambi originali: la mancata osservazione di questa norma fa decadere la garanzia.

#### SMALTIMENTO

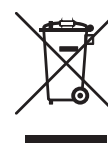

 In base a quanto previsto dalle seguenti direttive europee 2011/65/UE, 2012/19/UE e 2003/108/CE, relative alla riduzione dell'uso di sostanze pericolose nelle apparecchiature elettriche ed elettroniche, nonché allo smaltimento dei rifiuti.

Il simbolo del cassonetto barrato riportato sull'apparecchiatura indica che il prodotto alla fine della propria vita utile deve essere raccolto separatamente dagli altri rifiuti.

L'utente dovrà, pertanto, conferire l'apparecchiatura giunta a fine vita agli idonei centri di raccolta differenziata dei rifiuti elettronici ed elettrotecnici, oppure riconsegnarla al rivenditore che, a fronte di acquisto di apparecchio equivalente, è tenuto al ritiro gratuito del prodotto da smaltire.

L'adeguata raccolta differenziata per l'avvio successivo dell'apparecchiatura dismessa al riciclaggio, al trattamento e allo smaltimento ambientale compatibile contribuisce ad evitare possibili effetti negativi sull'ambiente e sulla salute e favorisce il riciclo dei materiali di cui è composta l'apparecchiatura.

Lo smaltimento abusivo del prodotto da parte dell'utente comporta l'applicazione delle sanzioni previste dalla vigente normativa in materia.

## (INDEX - INDICE)

| DESCRIPTION                                       | DESCRIZIONE                                      | PAGE<br>PAGINA |
|---------------------------------------------------|--------------------------------------------------|----------------|
| WARNINGS                                          | AVVERTENZE                                       | 3              |
| SAFETY REGULATION                                 | AVVERTENZE PER LA SICUREZZA                      | 3              |
| GENERAL WARNINGS                                  | AVVERTENZE GENERALI                              | 3              |
| DISPOSAL                                          | SMALTIMENTO                                      | 3              |
| DESCRIPTION                                       | DESCRIZIONE                                      | 3              |
| CONTENTS OF THE PACKAGING                         | CONTENUTO IMBALLO                                | 3              |
| STEP 1                                            | FASE 1                                           | 4              |
| SERIAL CARD INSTALLATION                          | INSTALLAZIONE SCHEDA SERIALE                     | 4              |
| STEP 2                                            | FASE 2                                           | 5              |
| CONTROL UNIT CONFIGURATION CHECKING               | VERIFICA CONFIGURAZIONE CENTRALINA               | 5              |
| STEP 3                                            | FASE 3                                           | 9              |
| CONFIGURATION AND CONNECTION TO KONNEX<br>NETWORK | CONFIGURAZIONE E CONNESSIONE ALLA RETE<br>KONNEX | 9              |
| ALARM TABLE                                       | TABELLA ALLARMI                                  | 10             |

## INTRODUCTION - INTRODUZIONE

WI-Knx kit is used to interface WI thermoregulation units with EIB-Konnex systems. This includes:

 The serial card which works as "Gateway" towards systems communicating through EIB-Konnex protocol

• The software to control the interfacing for the variables of the system.

Il Kit WI-Knx serve per interfacciare la famiglia di termoregolazione WI con sistemi EIB-Konnex. Questo prevede:

- L'utilizzo di una scheda seriale che funzionerà da "gateway" verso sistemi che comunicano tra loro con il protocollo eib-konnex.
- Lo sviluppo del programma atto a gestire l'interfacciamento con le variabili del sistema.

## **©** CONTENTS OF THE PACKAGING - CONTENUTO IMBALLO (COD. 6600093)

| Chart A – Contents of the packaging<br>Tabella A - Contenuto imballo                                                                                                    |                      |                               |                                                                                                    |                                                                                                    |
|----------------------------------------------------------------------------------------------------|----------------------|-------------------------------|----------------------------------------------------------------------------------------------------|----------------------------------------------------------------------------------------------------|
|                                                                                                    | <i>Name</i><br>Sigla | <i>RDZ code</i><br>Codice RDZ | Description                                                                                                    | Descrizione                                                                                                    |
|                                                                                                    | RS-KNX               | 0660060                       | Konnex-EIB Serial Card                                                                                                    | Scheda seriale Konnex-EIB                                                                                                    |
| Real Provide Land Provide Land | CD-<br>KNX           | 0660062                       | The CD contans the following<br>technical manual:<br>1) ModBUS data formats of the<br>variables of the system;<br>2) KSetSetup Software;<br>3) PlugIn for ETS3;<br>4) Carel Technical Manual. | CD contenente la<br>documentazione:<br>1) registri ModBUS delle<br>variabili del sistema;<br>2) Software KSetSetup;<br>3) PlugIn per ETS3;<br>4) documentazione Carel; |

## *STEP* - FASE

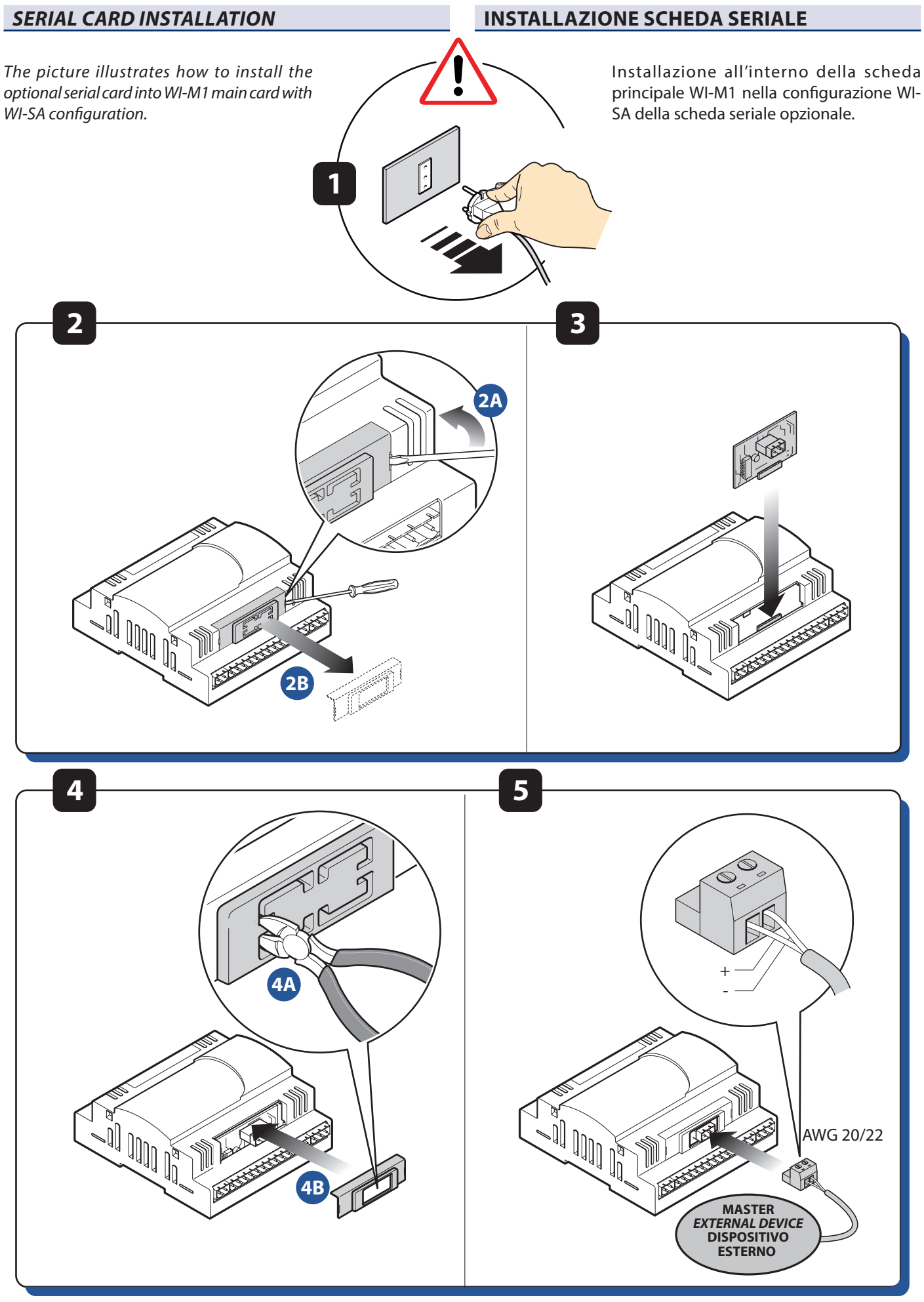

## 2 STEP - FASE

#### **CHECKING CONTROL UNIT CONFIGURATION**

Before interfacing, please check the aparameters referring to S1 supervision from the technical menu of the control unit.

VERIFICA CONFIGURAZIONE CENTRALINA

Prima di iniziare l'interfacciamento verificare i parametri riguardanti la supervisione S1 all'interno del menu tecnico della centralina.

| <i>S1 Supervisor</i><br>Supervisore S1                     | Setting parameters for S1<br>Serial card             | Impostazioni parametri Seriale<br>S1                       | Value<br>Valore |
|------------------------------------------------------------|------------------------------------------------------|------------------------------------------------------------|-----------------|
| <pre>\$ SUPERVISORE S1 Num.identif.:001 0 Vel: 19200</pre> | ID = Identification Number for<br>Communication Card | Num. Identif. = identificativo scheda<br>per comunicazione | 1               |
| Prot:3:ModBus Ext                                          | Speed = Transferring speed                           | Vel = velocità di trasferimento                            | 9600            |
| Parametri<br>Serial Card 1                                 | Prot = Communication Protocol                        | Prot = protocollo di comunicazione                         | ModBus>Knx      |

## IMPORTANT

This is a generic configuration which can be used with most external supervision systems. Nevertheless, if there are any different parameters from the above-mentioned configuration, please change them so that they corresponde.

## 

La configurazione soprastante è generica, ciò significa che è valida per la maggior parte di sistemi di supervisione esterna. Resta comunque ovvio che per un corretto funzionamento deve esserci la completa sovrapposizione sui parametri di connessione dei due sistemi.

#### WI-SA CONTROL UNIT

**CENTRALINA WI-SA** 

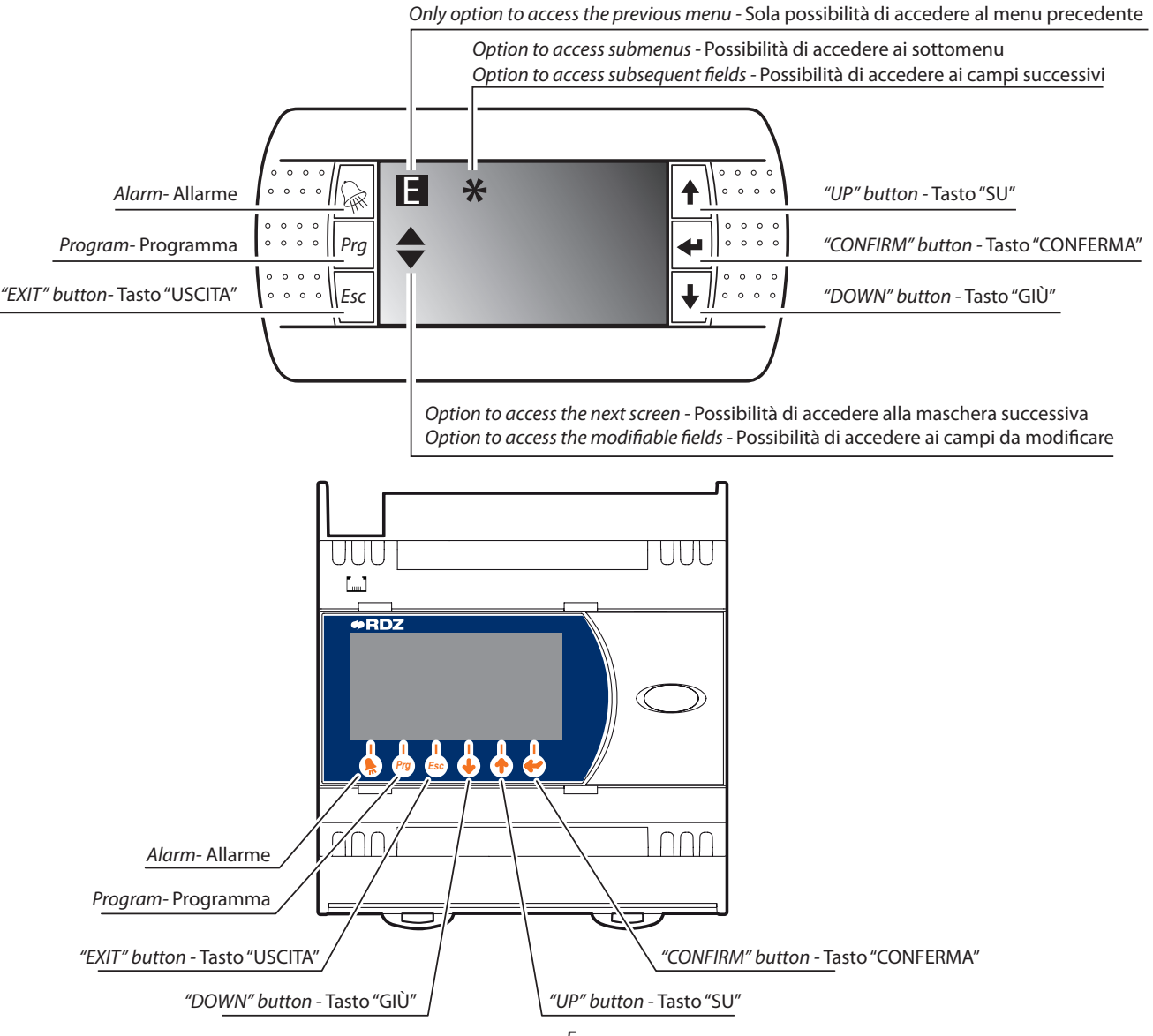

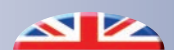

| Table -                                                                                                    | BUTTON FUNCTIONS                                                                                                    |                                                                                                    |                                                                                                    |  |  |
|----------------------------------------------------------------------------------------------------|----------------------------------------------------------------------------------------------------|----------------------------------------------------------------------------------------------------|----------------------------------------------------------------------------------------------------|--|--|
| Button                                                                                                    | Function                                                                                                    |                                                                                                    |                                                                                                    |  |  |
| (Cř                                                                                                    | The alarm button has a red backlight and is activated when the control system detects an anomaly. Pressing the button once will display the screen pertaining to the problem occurred. In the event of simultaneous alarms, these can be displayed by scrolling through the screens using the UP and DOWN buttons. Pressing this button again RESETS the alarms; should they still be present, the relative screens remain on display; otherwise the words "no alarm" will appear and the red backlight will turn off. |                                                                                                    |                                                                                                    |  |  |
| Prg                                                                                                    | Pressing the PRG button from the main screen displays the system time slot programming menu. Pressing the PRG button<br>in any other context, will allow you to scroll through the progression of the displayed views and the various functions:<br>System status / Set values / Readouts / Programming                                                                                                    |                                                                                                    |                                                                                                    |  |  |
| Esc                                                                                                    | ) The "ESC" button takes you back to the previous menu without saving possible values that have been modified                                                                                                    |                                                                                                    |                                                                                                    |  |  |
| Button                                                                                                    | Moving icon function                                                                                                    | Text field function<br>(e.g.: ON/OFF)                                                                                        | Value field function<br>(e.g.: 24.0°C)                                                                                 |  |  |
| <ul> <li>Image: A start of the start of the start of</li></ul> | When the cursor $\bigstar$ blinks, it allows accessing<br>the subsequent fields (where present)<br>When the cursor $\bigstar$ blinks, it takes you back to<br>the previous screen                                                                                                    | When the cursor is placed on a<br>text field, this button changes<br>the current setting value (e.g.:<br>from "ON" to "OFF") | When the cursor is placed on<br>a value field, this button will<br>increase the value (e.g.: from<br>"24°C" to "25°C") |  |  |
| ¥                                                                                                    | When the cursor * blinks, it allows accessing<br>the submenus<br>When the cursor blinks, it allows accessing<br>the fields to be modified in the screen                                                                                                    | It allows confirming the value<br>expressed by the text and<br>proceeding to the next field                                  | It allows confirming the value<br>and proceeding to the following<br>field.                                            |  |  |
| ◆                                                                                                    | When the cursor 🛠 blinks, it allows accessing the subsequent fields (where present)<br>When the cursor 🔶 blinks, it takes you to the following screen                                                                                                    | When the cursor is placed on a<br>text field, this button changes<br>the current setting value (e.g.:<br>from "ON" to "OFF") | When the cursor is placed on<br>a value field, this button will<br>decrease the value (e.g.: from<br>"24°C" to "23°C") |  |  |

| Tabella - FUNZIONE TASTI |                                                                                                    |                                                                                                    |                                                                                                    |  |  |
|--------------------------|----------------------------------------------------------------------------------------------------|----------------------------------------------------------------------------------------------------|----------------------------------------------------------------------------------------------------|--|--|
| Tasto                    | Funzione                                                                                                    |                                                                                                    |                                                                                                    |  |  |
| (Å)                      | Il tasto allarme è retro-illuminato con una luce rossa che si attiva quando il sistema di controllo rileva qualche anomalia.<br>La prima pressione del tasto fa visualizzare la maschera relativa al problema insorto. Se sussiste una concomitanza di<br>allarmi, questi possono essere visualizzati scorrendo le maschere con i tasti UP e Down. La pressione di questo tasto<br>successiva alla prima esegue un RESET delle indicazione degli allarmi; se questi sono ancora presenti, le maschere<br>relative permangono altrimenti appare la dicitura "pessun allarme" e si spegne il led rosso di retro-illuminazione del tasto. |                                                                                                    |                                                                                                    |  |  |
| Prg                      | Il tasto PRG, premuto quando si è nella maschera principale visualizza il menu di programmazione delle fasce orarie dell'impianto. La pressione del tasto PRG in altro contesto fa scorrere la progressione delle visualizzazioni passando velocemente fra varie funzionalità:<br>Stato impianto / Valori di set / Letture /Programmazione                                                                                                    |                                                                                                    |                                                                                                    |  |  |
| Esc                      | Esc II tasto "ESC" porta al menu precedente senza salvare eventuali valori che sono stati modificati                                                                                                    |                                                                                                    |                                                                                                    |  |  |
| Tasto                    | Funzione su icone di movimento                                                                                                    | Funzione nel campo testo<br>(es. ON/OFF)                                                                                                 | Funzione nel campo valore<br>(es. 24.0°C)                                                                               |  |  |
| •                        | Quando il cursore 🛠 lampeggia, permette di<br>accedere ai campi successivi (se presenti)<br>Quando il cursore 🛖 lampeggia riporta alla<br>maschera precedente                                                                                                    | Quando il cursore è posizionato<br>su un campo testo, questo tasto<br>cambia il valore di impostazione<br>corrente (es. da "ON" a "OFF") | Quando il cursore è posizionato<br>su un campo valore, questo tasto<br>incrementa il valore<br>(es. da "24°C" a "25°C") |  |  |
| •                        | Quando il cursore 🛠 lampeggia, permette di<br>accedere ai sottomenu<br>Quando il cursore 🛖 lampeggia, permette<br>di accedere ai campi da modificare nella<br>maschera                                                                                                    | Conferma il valore espresso<br>dal testo e passa al campo<br>successivo.                                                                 | Conferma il valore e passa al<br>campo successivo.                                                                      |  |  |
| ◆                        | Quando il cursore 🛠 lampeggia, permette di<br>accedere ai campi successivi (se presenti)<br>Quando il cursore 🛖 lampeggia porta alla<br>maschera successiva                                                                                                    | Quando il cursore è posizionato<br>su un campo testo, questo tasto<br>cambia il valore di impostazione<br>corrente (es. da "ON" a "OFF") | Quando il cursore è posizionato<br>su un campo valore, questo tasto<br>decrementa il valore<br>(es. da "24°C" a "23°C") |  |  |

#### **PROCEDURE TO CHECK PARAMETERS** [Wi-RDZ]1.0 ê **08:52** ⊕ Gio 04 Novembre 2010 = << IMPOSTAZIONI >> Х3 -¥- ≣ e" J 樂 l: ШĽ, Menu Tecnico = << MENU TECNICO >> ∺⊙ ज \* U 14 Accedi al Menu Tecnico 🖪 <Menu Tecnico> password 0000 MT: 9876 MU: Imposta password x accedere menu tecnico 🖪 <Menu Tecnico> 9876 MT:↔ MU: а. Imposta password x accedere menu tecnico Menu Tecnico E Letture: Impostazioni: Sinottico: Menu Tecnico F Letture: Impostazioni: \* Sinottico: <MT> IMPOSTAZIONI Generale: \* Impianto: Zone: **LIMITI VARIAZIONI** X 19 inverno estate tmp 12.0 Umi tmp **.** 0 inf 14 40 30.0 30.0 75 sup Set max. e min. 0 SUPERVISORE S1 Num.identif.:001 0 Vel: 19200 Prot:3:ModBus Ext ø Parametri

#### PROCEDURA DI VERIFICA PARAMETRI [Wi-RDZ] 1.0 "H. **08:52** 🕀 ተ Thu 04 November 2010 = << SETTINGS >> X 3 %ुन X 樂 E. Technical Menu << TECHNICAL MENU >> ≪: ज \* 14 D Access Technical Menu <Technical Menu> password $\mathbb{N}^{2}$ 0000 MT: 9876 MU: Set password to access technical m technical menu <Technical Menu> 9876 MT:↔ MU: Set password to access technical menu Technical Menu E Readouts: Settings: \* Synoptic: Technical Menu IF. Readouts: Settings: \* Synoptic: <TM> SETTINGS General: \* System: Zones: **VARIATION LIMITS** X 19 winter summer Hum tmp tmp 12.0 14.0 40 low 30.0 30.0 75 up max. and min. set Ð S1 SUPERVISOR Identif. No.:001 0 Spd: 19200 Prot:3:ModBus Ext ø Parameters

Serial Card 1

Serial Card 1

#### S1 SUPERVISOR SCREEN

#### **MASCHERA SUPERVISORE S1**

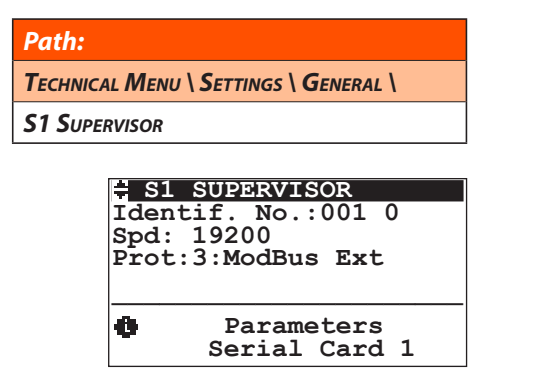

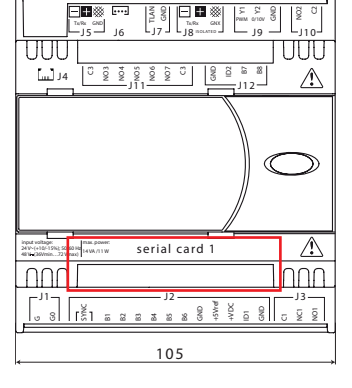

### Percorso: MENU TECNICO \ IMPOSTAZIONI \ GENERALE \ SUPERVISORE S1 SUPERVISORE S1 Num.identif.:001 0 Vel: 19200 Prot:3:ModBus Ext

Parametri

Serial Card 1

### Set S1 Serial Bus Parameters (supervisor BUS)

Identif. No.: Communication board identification number Spd: Transfer speed

Prot: Communication protocol

#### **S1 SUPERVISOR PARAMETERS**

These parameters allow configuring the S1 serial port of the control unit in order to communicate with external devices. You can set the following parameters:

**Identif No.:** Identification number **"address" (1..207)** to be used from an external device to communicate with the control unit

**<u>Spd</u>**: Communication speed of the external device with which to communicate.

**<u>Prot</u>**: Communication protocol of the external device with which to communicate.

#### Used protocols:

- NET Carel RS485
- Modbus Ext
- Konnex

#### Impostare i parametri Seriale S1 (BUS supervisore)

Num. Identif: Identificativo Scheda per comunicazione Vel: Velocità di trasferimento Prot: Protocollo di comunicazione

#### PARAMETRI SUPERVISORE S1

Questi parametri servono per configurare la seriale S1 della centralina, per comunicare con il mondo esterno.

Si possono impostare i seguenti parametri:

Ø

**Num identif:** Numero di identificativo **"address" (1..207)** da usare dall'esterno per comunicare con la centralina.

**Vel:** Velocità di comunicazione del dispositivo esterno con cui si deve stabilire la comunicazione.

**Prot:** Protocollo di comunicazione del dispositivo esterno con cui si deve stabilire la comunicazione.

#### Protocolli utilizzati:

- Master RS485 (comunicazione .NET)
- ModBus Ext
- Konnex

| SETTING PARAMETERS FOR S1 SERIAL CARD<br>IMPOSTAZIONE PARAMETRI SERIALE S1 |                                                      |                                        |                                               |
|----------------------------------------------------------------------------|------------------------------------------------------|----------------------------------------|-----------------------------------------------|
| Name - Sigla                                                               | Description - Descrizione                            | <i>Default value</i><br>Valore Default | <i>Value to be set</i><br>Valore da impostare |
| Identif No num identif                                                     | Unit address if - Indirizzo dell'unità ("address")   | 1                                      | 1                                             |
| <i>Spd</i> - Vel                                                           | Transmission speed - Velocità di trasmissione        | 19200                                  | 9600                                          |
| Prot - Prot                                                                | Communication protocol - Protocollo di comunicazione | ModBus Ext                             | ModBus>Knx                                    |

## 

This is a generic configuration which can be used with most external supervision systems. Nevertheless, if there are any different parameters from the above-mentioned configuration, please change them so that they corresponde.

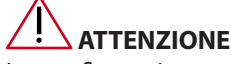

La configurazione soprastante è generica, ciò significa che è valida per la maggior parte di sistemi di supervisione esterna. Resta comunque ovvio che per un corretto funzionamento deve esserci la completa sovrapposizione sui parametri di connessione dei due sistemi.

## 3 STEP - FASE

#### **CONFIGURATION AND CONNECTION TO**

#### **KONNEX NETWORK**

The electronic card n. 0660060 represents an optional device through which WI units can be connected with a kind of network operating according to Konnex standards. Configuring the card implies the use of ETS3 software, CAREL-plugin-xx.pr4 file and the KSet tool(it is available on the CD included in the relevant manual or on the website ksa.carel.com).

#### **CONFIGURAZIONE E CONNESSIONE ALLA**

#### **RETE KONNEX**

La scheda elettronica 0660060 è un dispositivo opzionale che permette ai sistemi di controllo della linea WI di essere collegati ad una rete operante secondo lo standard Konnex. Per la configurazione della scheda è necessario il software ETS3, il file CAREL-plugin-xx.pr4 ed il tool KSet (disponibile sul CD allegato alla documentazione o sul sito ksa.carel.com).

| <i>Tool</i><br>Strumento | Function                                                                                                    | Funzione                                                                                                |
|--------------------------|----------------------------------------------------------------------------------------------------|----------------------------------------------------------------------------------------------------|
| KSet                     | Linkage between Modbus® data formats and Konnex<br>datapoint;<br>Group address assignation for each datapoint. | Associazione registri Modbus® a datapoint Konnex<br>Assegnazione indirizzi di gruppo per ogni datapoint |
| ETS3                     | Network address assignation;Download .XML file.                                                                | Assegnazione indirizzo di rete del dispositivo                                                          |

1) Create a new project or open an old one.

- 2)Import the project database CAREL-plugin-xx.pr4.
- 3) Set the group addresses for each datapoint.
- 4) From KSet: open or create new file xxx.XML, set the list of associations between KNX datapoints and Modbus<sup>®</sup> dataformats. In the "groups" column copy the group addresses set through the ETS3 of the Sharing datapoints and save the configuration (file .xml).
- 5) From ETS3:
  - a) Open ETS3 and add WI device
  - b) Assign the address to each device by following the standard steps (press the button on the card, see picture 1).

Configure the card by downloading .XML file saved before. Though "Properties" Menu of the plug-in, select CAREL device configuration.

#### Note: For further information, please consult the manual "Konnex Serial Card.pdf" on the CD.

1)Creare un nuovo progetto o aprire un progetto preesistente.

- 2) Importare il project database CAREL-plugin-xx.pr4.
- 3) Definire gli indirizzi di gruppo per tutti i datapoint.
- 4) Da KSet: aprire o creare un nuovo file xxx.XML, definire la lista di associazioni tra datapoints KNX e registri Modbus<sup>®</sup> riportare nella colonna "gruppi" gli indirizzi di gruppo impostati tramite ETS3 dei datapoints da condividere e, al termine, salvare la configurazione (file .xml).
- 5) Da ETS3:
  - a) Aprire ETS3 e aggiungere il dispositivo WI
  - b) Assegnare ad ogni dispositivo l'indirizzo utilizzando la procedura standard (pressione del pulsantino presente sulla scheda, vedi figura 1).

Configurare la scheda scaricando il file .XML salvato in precedenza. Tramite il menù Proprietà del plug-in, selezionare poi CAREL device configuration.

NB: Per maggiori dettagli consultare il manuale Scheda Seriale Konnex.pdf presente all'interno del CD.

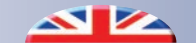

### ALARM TABLE

### **TABELLA ALLARMI**

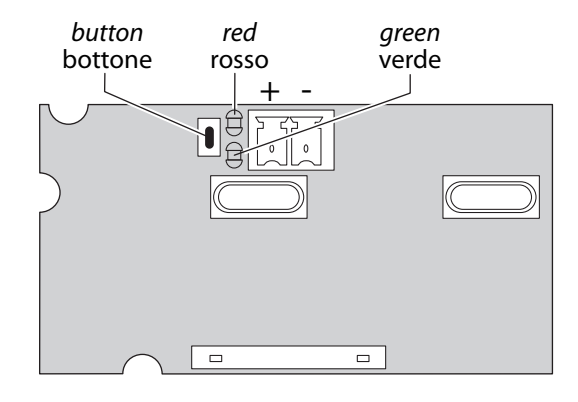

| LED                                | <i>Status</i><br>Stato                            | <i>Led meaning</i><br>Significato led                                                                                                    | Error/solution<br>Errore/rimedi                                                                                                    |
|------------------------------------|---------------------------------------------------|----------------------------------------------------------------------------------------------------|----------------------------------------------------------------------------------------------------|
| <i>Red</i><br>Rosso                | <i>On steady</i><br>Acceso fisso                  | No Modbus communication between KNX card and<br>pCO<br>Errore assenza comunicazione modbus tra scheda<br>KNX e unità centrale                                                                                                    | Configuration:<br>> address incorrect<br>> baud rate not correct<br>> wrong protocol<br>Configurazione:<br>> Indirizzo unità centrale errato<br>> Baudrate unità centrale non corretto<br>> protocollo unità centrale errato                                     |
|                                    | <i>Flashing</i><br>Lampeggiante                   | Modbus communication error between KNX card and<br>unit control<br>Errore comunicazione modbus tra scheda KNX e unità<br>centrale                                                                                                    | Modbus exception:<br>- the card has been configured with a wrong Modbus or<br>unsupported addresses<br>Modbus exception:<br>- la scheda è stata configurata con indirizzi modbus<br>errati o non supportati                                                      |
|                                    | <i>On steady</i><br>Acceso fisso                  | The button has been pressed for the assignment of the<br>address and the card is awaiting the corresponding<br>procedure from ETS3<br>È stato premuto il tasto per l'assegnazione dell'indirizzo<br>e la scheda è in attesa che da ETS3 si proceda con la<br>relativa procedura                             |                                                                                                    |
| <i>Green</i><br>Verde              | <i>Flashing fast</i><br>Lampeggiante<br>veloce    | The table has not been loaded, that is, the .XML file<br>- One short fast flash indicates the reception of the ad-<br>dress after pressing the button<br>Non è stata caricata la tabella cioè il file .XML<br>- Un lampeggio veloce breve indica la ricezione<br>dell'indirizzo dopo la pressione del tasto | <i>Download the XML table from ETS</i><br>Scaricare la tabella XML da ETS                                                                                                    |
|                                    | <i>Flashing slow</i><br>Lampeggiante<br>lento     | Configuration in progress: ETS3 is downloading the<br>XML file<br>Configurazione in corso: ETS3 stà effettuando il<br>download del file XML                                                                                                    |                                                                                                    |
| Green +<br>Red<br>Verde +<br>Rosso | <i>Both on steady</i><br>Accesi entrambi<br>fissi | No power supply to Konnex Bus<br>Mancanza alimentazione Bus Konnex                                                                                                    | Check: Konnex bus power supply, electrical connections<br>and polarity of the connections to terminals + and – on<br>the connector<br>Verificare: alimentatore bus Konnex, collegamenti<br>elettrici e polarità connessioni ai morsetti + e - del<br>connettore. |

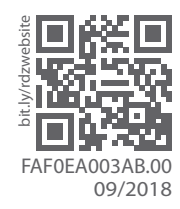

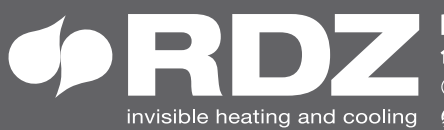

invisible heating and cooling 
⊕ www.rdz.it 
⊠ rdzcentrale@rdz.it

**COMPANY WITH** QUALITY SYSTEM **CERTIFIED BY DNV GL** = ISO 9001 =